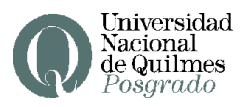

Desde <u>http://preinscripcionpgd.uvq.edu.ar</u> se inicia el proceso de inscripción, accediendo a esta pantalla:

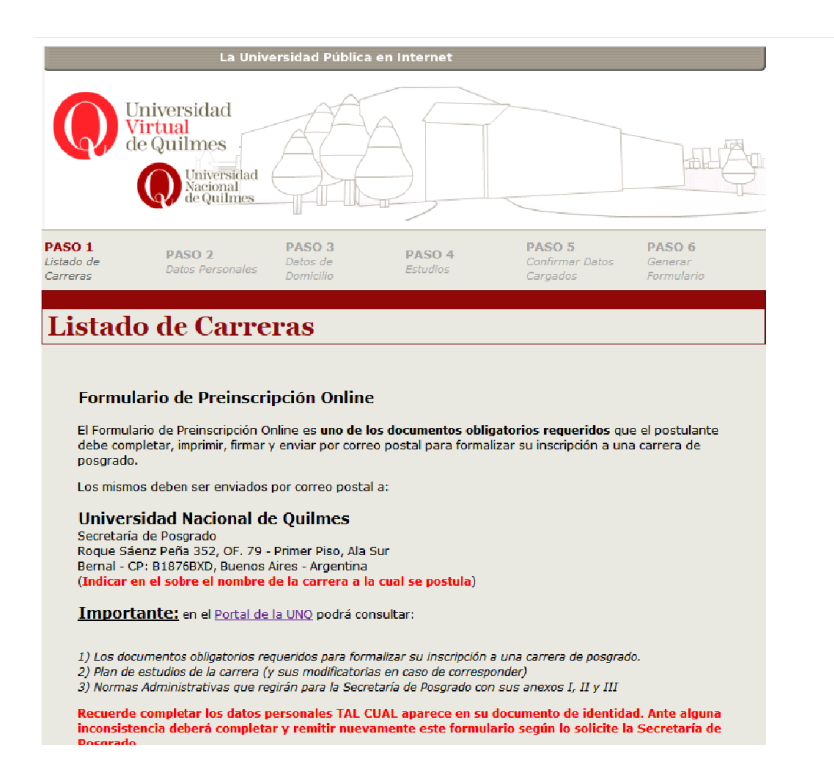

En este formulario, deberá seguir las indicaciones sólo para inscripción a curso, no a carrera.

| debe completa                                                         | r, imprimir, firmai                                                            | - Seleccione Uno -                                                                                                    |
|-----------------------------------------------------------------------|--------------------------------------------------------------------------------|----------------------------------------------------------------------------------------------------|
| posgrado.                                                             |                                                                                | Cursos De Posgrado                                                                                                    |
| Los mismos de                                                         | ben ser enviado                                                                | Diploma De Posgrado En Biotecnología, Industria Y Negocios                                                                                                    |
| Universida<br>Secretaría de F<br>Roque Sáenz F<br>Bernal - CP: 81     | d Nacional d<br>Posgrado<br>Peña 352, OF. 79<br>876BXD, Buenos                 | Doloma De Posgrado En Ciencas Humanas: Estudios Agrarios Latinoamericanos<br>Doloma De Posgrado En Ciontabilidad Financera<br>Doloma De Posgrado En Diseño Estratégico De Tecnologías Para El Desarrollo Inclusivo Sustentable<br>Poloma De Posgrado En Enfonçues: Ermadercias V Avanchizias En Erconomá Social V Solidata |
| Important                                                             | sobre el nombre<br><u>e:</u> en el <u>Portal d</u>                             | Diploma De Posgrado En Enseñanza De La Ciencia En Carreras Científico-tecnológicas<br>Diploma De Posgrado En Finanzas Para El Desarrollo                                                                                                    |
| 1) Los documer<br>2) Plan de estu<br>3) Normas Adm                    | ntos obligatorios r<br>dios de la carrera<br>iinistrativas que r               | Dpioma De Posgrado En Gestión Integral De Empresas Industriales Y De Servicios<br>Dpioma De Posgrado En Métodos Cuantitativos En Administración Y Dirección<br>Doctorado En Ciencia Y Tecnología                                                                                                    |
| Recuerde com<br>inconsistencia<br>Posgrado.                           | pletar los datos<br>deberá complet                                             | Doctorado En Ciencias Sociales Y Humanas<br>Doctorado En Desarrollo Económico<br>Econocitação En Ambiento Y Desarrola Sustantable                                                                                                    |
| Estimado Posti<br>completar la El<br>adecuación o a<br>espacio de ase | ulante: si usted (<br>NCUESTA que en<br>Iccesibilidad requ<br>Isoramiento y ac | Especialización En Vinitoria y Biotrantos Oscilinados.<br>Especialización En Biocatalis y Biotransformaciones<br>Especialización En Ciencias Sociales Y Humanidades<br>Especialización En Comunicación Diottal Audiovsual                                                                                                  |
| Seleccione la C                                                       | arrera en la que                                                               | Especialización En Criminología<br>Especialización en Desarrollo y Gestión del Turismo                                                                                                    |
| (***) En el cas<br>indicando corre                                    | o de inscribirse a<br>ectamente el non<br>POLÍTICA DE PR                       | a un ourso de posgrado de modalidad virtual enviar ficha de inscripción<br>abre del ourso tomar y el correspondiente formulario de matriculación.                                                                                                    |
|                                                                       |                                                                                | Guardar y Continuar                                                                                                    |
|                                                                       |                                                                                |                                                                                                    |

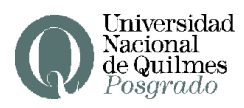

Una vez seleccionada en el menú desplegable la opción "Cursos de posgrado", deberá escribir el nombre completo del curso (que se puede copiar y pegar desde la página web de la UNQ)

| El Formulario de Preinscripción Online es <b>uno de los documentos obligatorios requeridos</b> que el postulante<br>debe completar, imprimir, firmar y enviar por correo postal para formalizar su inscripción a una carrera de<br>posgrado.                                                                                                    |
|----------------------------------------------------------------------------------------------------|
| Los mismos deben ser enviados por correo postal a:                                                                                                    |
| Universidad Nacional de Quilmes<br>Secretaria de Posgrado<br>Roque Sáenz Peña 352, OF. 79 - Primer Piso, Ala Sur<br>Bernal - CP: B1876BXO, Buenos Aires - Argentina<br>(Indicar en el sobre el nombre de la carrera a la cual se postula)                                                                                                    |
| Importante: en el Portal de la UNO podrá consultar:                                                                                                    |
| 1) Los documentos obligatorios requeridos para formalizar su inscripción a una carrera de posgrado.<br>2) Plan de estudios de la carrera (y sus modificatorias en caso de corresponder)<br>3) Normas Administrativas que regirán para la Secretaría de Posgrado con sus anexos I, II y III                                                                                                    |
| Recuerde completar los datos personales TAL CUAL aparece en su documento de identidad. Ante alguna<br>inconsistencia deberá completar y remitir nuevamente este formulario según lo solicite la Secretaría de<br>Posgrado.                                                                                                    |
| Estimado Postulante: si usted es una persona con discapacidad o movilidad restringida, tenga a bien<br>completar la ENCUESTA que encontrará en el Portal de la UNQ; de esta manera podremos ofrecerle la<br>adecuación o accesibilidad requerida. Asimismo, queremos informarle que la Universidad cuenta con un<br>espacio de asesoramiento y acompañamiento para toda la comunidad universitaria con Discapacidad. |
| Seleccione la Carrera en la que se inscribe:                                                                                                    |
| Cursos De Posgrado                                                                                                    |
| Ingrese el nombre del curso al cual desea inscribirse:                                                                                                    |
|                                                                                                    |
| (***) En el caso de inscribirse a un curso de posgrado de modalidad virtual enviar ficha de inscripción<br>indicando correctamente el nombre del curso tomar y el correspondiente formulario de matriculación.                                                                                                    |
| CACEPTO LA POLÍTICA DE PRIVACIDAD                                                                                                    |
| Guardar y Continuar                                                                                                    |

Luego de generada la inscripción y completados todos los datos, se genera el formulario y se envía a la Secretaría de Posgrado.